2001年3月15日

## REX-PCI31/L, PCI33のLinuxでの動作について

ラトックシステム株式会社

## はじめに

本ドキュメントでは、Linux 上で REX-PCI31, REX-PCI33 を動作させるための 情報を提供しています。

REX-PCI31, REX-PCI33 は、SCSIコントローラとして米国Initio社製(URL <u>http://initio.com</u>)のINIC-850を搭載しています。このINIC-850用のLinuxド ライバは、現在のLinuxパッケージには含まれておりません。 次のように提供されています。

| 製品型番         | 提供状態                                          |  |
|--------------|-----------------------------------------------|--|
| REX-PCI31L   | REX-PCI31L添付のCDのLinuxフォルダに含まれています。            |  |
| REX-PCI31/33 | 製品に添付されていないため、インターネットよりダウ<br>ンロードして頂く必要があります。 |  |

REX-PCI31Lを使用する場合も、ラトックシステムのホームページから REX-PCI31/L, PCI33の最新のLinux用ドライバをダウンロードすることをお勧 めします。

Linux上でREX-PCI31/33を動作させるには、以下の4つの作業を行います。

- 1. ファイルのダウンロード
- 2. ダウンロードしたファイルの解凍
- 3. ドライバモジュールおよびカーネルの作成
- 4. REX-PCI31/33用ドライバの確認

ここでの説明では、TurboLinux 4.5 (kernel 2.2.13)での Setup手順と RedHat7.0 を Kernel 2.4.1 にアップグレードした環境での Setup手順を例に 説明していきます。

makeによるmoduleの再コンパイルやカーネルの構築を行う場合は、Linuxでの モジュールの開発環境がセットアップされている必要があります。セットアッ プ方法については、ディストリビューションの販売元(ディストリビュータ) にお問い合わせください。

また、rootユーザでログインしてすべての作業を行ってください。

1.ファイルのダウンロード

最初に、本製品に添付のディスクにLinux用のドライバが同梱されていますが、 弊社ホームページ(<u>www.rexpccard.co.jp</u>)よりREX-PCI31/33のLinux用ドライ バの最新のものを入手することお勧めします。

任意のディレクトリにダウンロードしたファイルは、pci31\_33.tar.gz という 名前になります。 2.ファイルの解凍

ファイルがダウンロードできたら、rootユーザでログインして以下の手順でフ ァイルを解凍します。

```
# gunzip pci31_33.tar.gz
# tar xvf pci31_33.tar
```

解凍が終わると、[pci31\_33]というディレクトリの下に

[src][samples][modules]というディレクトリができます。

[src]にはドライバモジュールのソースファイルが格納されています。

このなかの [ 2.2.x ] には Kernel 2.2.x 用が、[ 2.4.1 ] にはKernel 2.4.1 用の記述サンプルが格納されています。

[samples]にはドライバモジュールを作成するために編集する各種ファイルの 記述サンプルが格納されています。

[modules]には、ディストリビューション別に作成されたドライバモジュール が格納されています。

- 3. TurboLinux 4.5 での REX-PCl31 用ドライバモジュールおよびカーネ ルの作成
  - (1) ドライバソースファイルのコピー

ドライバソースファイルを SCSI用ドライバモジュールのソースが入った ディレクトリヘコピーします。

# cd /usr/src/linux-2.2.13/drivers/scsi
# cp /root/pci31\_33/src/\* .

inic850.c, inic850.h, i850scsi.c, i850scsi.h の4つのファイルがコ ピーされます。

(2) hosts.c の編集

各ホストアダプタ用にヘッダファイルをインクルードしている箇所へ以下 の3行を挿入します。

```
#ifdef CONFIG_SCSI_INIC850
#include "inic850.h"
#endif
```

static Scsi\_Host\_Template builtin\_scsi\_hosts[] の中へ以下の3行を挿入します。

Samples/2.2.x の hosts.c を参照してください。

(3) Makefile の編集

以下の7行を挿入します。

```
ifeq ($(CONFIG_SCSI_INIC850), y)
L_OBJS += inic850w.o
else
    ifeq ($(CONFIG_SCSI_INIC850), m)
    M_OBJS += inic850w.o
    endif
endif
```

ドライバモジュールをコンパイルするための以下の5行を追加します。

inic850w.o: inic850.c i850scsi.c inic850.h i850scsi.h
 \$(CC) \$(CFLAGS) -c inic850.c -o inic850.o
 \$(CC) \$(CFLAGS) -c i850scsi.c -o i850scsi.o
 \$(LD) -r -o inic850w.o inic850.o i850scsi.o
 rm -f inic850.o i850scsi.o

Samples/2.2.x の Makefile を参照してください。

(4) make menuconfig 用定義ファイル (Config.in) の編集 driverse/scsi のディレクトリへ移動します。

# cd /usr/src/linux-2.2.13/drivers/scsi

inic850w.o が Kernel に組み込まれるように以下を追加します。

dep\_tristate 'Initio/RATOC INIC-850 chip support' CONFIG\_SCSI\_INIC850 \$CONFIG\_SCSI

samples の Config.in を参照してください。

(5) proc\_fs.h の編集

include/linux のディレクトリへ移動します。

# cd /usr/src/linux-2.2.13/include/linux

「 PROC\_SCSI\_INIA100 」の次の行に「 PROC\_SCSI\_INIC850, 」と記述した 行を挿入します。

samples の proc\_fs.h を参照してください。

さらに、/usr/include/linux にも proc\_fs.h があるので同様の修正を行 います。 (6) kernel の再構築 (Step1) カーネル作成のためのディレクトリへ移動します。

```
# cd /usr/src/linux-2.2.13
# make mrproper
# make menuconfig
```

[Linux kernel v2.2.13 Configuration ...] という画面が起動します。 MainMenu から [SCSI Support -> ]を選択します。 SCSI Support から [SCSI low-level drivers ]を選択します。 SCSI low-level drivers で SCSI Host adapter名の一覧が表示されるので [<> Initio/RATOC INIC-850 chip support (NEW)] ヘカーソルを移動さ せます。スペースバーを2回押して、先頭の <> を <\*> へ変更して built-in に設定します。 [Exit ]を押して画面を戻って行くと最後に[Do you wish to save your new kernel configuration?] というの確認画面が表示されるので、<Yes>

(7) kernel の再構築 (Step2)

を選択して menuconfig を終了します。

| # make dep     |                 |  |
|----------------|-----------------|--|
| # make bzlmage |                 |  |
| # make modules | modules_install |  |

以上で REX-PCI31用ドライバモジュールおよびそれを組み込んだ Kernel が作成されます。

4. TurboLinux 4.5 での REX-PCI31/33 用ドライバ起動の確認 (module)

作成されたモジュール inic850w.o をモジュール用ディレクトリヘコピーし ます

# cp drivers/scsi/inic850w.o /lib/modules/2.2.13/scsi

モジュールの起動を確認します。

# insmod /lib/modules/2.2.13/scsi/inic850w.o

正常に起動すると以下のメッセージが表示されます。

inic850: Total Adapters=1 scsi0: INIC-850 chip SCSI device driver; Revision: 0.80 scsi: 1 host scsi: detected total 5.TurboLinux 4.5 での REX-PCI31/33 用ドライバ起動の確認 (kernel)

作成した kernel (bzImage) が正常に起動するか確認してください。

LILO へ作成した kernel を追加して、ブートで選択してください。

ブート中の画面でREX-PCI31用のドライバが起動することを確認します。

inic850: Total Adapters=1 scsi0: INIC-850 chip SCSI device driver; Revision: 0.80 scsi: 1 host scsi: detected total

正常に起動していることが確認されたら、標準で起動する Kernel に設定して ください。

- 6. RedHat 7.0 + kernel 2.4.1 での REX-PCI31 用ドライバモジュールお よびカーネルの作成
  - (1) ドライバソースファイルのコピー

ドライバソースファイルを SCSI用ドライバモジュールのソースが入った ディレクトリヘコピーします。

# cd /usr/src/linux-2.4.1/drivers/scsi
# cp /root/pci31\_33/src/\* .

inic850.c, inic850.h, i850scsi.c, i850scsi.h の4つのファイルがコ ピーされます。

(2) Makefile の編集

以下の7行を挿入します。

list-multi に inic850w.o を追加します。

list-multi := scsi\_mod.o initio.o a100u2w.o inic850w.o

ターゲットの記述を追加。

Obj-\$(CONFIG\_SCSI\_INIC850) += inic850w.o

オブジェクトファイルの記述を追加。

inic850w-objs := inic850.o i850scsi.o

inic859w.o : \$(inic850w-objs)

\$(LD) r o \$@ \$(inic850w-objs)

Samples/2.4.1 の Makefile を参照してください。

(3) make menuconfig 用定義ファイル (Config.in) の編集 driverse/scsi のディレクトリへ移動します。

# cd /usr/src/linux-2.4.1/drivers/scsi

inic850w.o が Kernel に組み込まれるように以下を追加します。

dep\_tristate 'Initio/RATOC INIC-850 chip support'
CONFIG\_SCSI\_INIC850 \$CONFIG\_SCSI \$CONFIG\_PCI

Samples/2.4.1 の Config.in を参照してください。

(4) kernel の再構築 (Step1)カーネル作成のためのディレクトリへ移動します。

# cd /usr/src/linux-2.4.1
# make mrproper
# make menuconfig

[ Linux kernel v2.4.1 Configuration ...] という画面が起動します。 MainMenu から [ SCSI Support -> ] を選択します。 SCSI Support から [ SCSI low-level drivers ] を選択します。 SCSI low-level drivers で SCSI Host adapter名の一覧が表示されるので [ < > Initio/RATOC INIC-850 chip support (NEW) ] ヘカーソルを移動さ せます。スペースバーを2回押して、先頭の < > を <M> へ変更して built-in に設定します。

[Exit]を押して画面を戻って行くと最後に[Do you wish to save your new kernel configuration?] というの確認画面が表示されるので、<Yes>を選択して menuconfig を終了します。

(5) kernel の再構築 ( Step2 )

```
# make dep
```

```
# make bzlmage
```

# make modules modules\_install

以上で REX-PCI31用ドライバモジュールおよびそれを組み込んだ Kernel が作成されます。

作成されたモジュール (inic850w.o) は、/lib/modules/2.4.1/build/scsi ヘコピーされます。

(6) REX-PCI31用 kernel への変更

作成したKernel (bzImage) が正常に起動するか確認します。 LILO へここで作成した Kernel を追加して、ブートで選択してください。 Kernel 2.4.1 では、先に kernel を変更しないとモジュールのロード時に 以下のエラーが表示されます。

unsolved symbol \_\_global\_\_cli unsolved symbol \_\_global\_\_save\_flags unsolved symbol \_\_global\_\_restore\_flags

APH\_PCI31\_LINUX\_000706 (6/8)

7. RedHat 7.0 + kernel 2.4.1 での REX-PCI31/33 用ドライバ起動の確認 (module)

モジュールの起動を確認します。

# insmod /lib/modules/2.4.1/build/scsi/inic850w.o

正常に起動すると以下のメッセージが表示されます。

inic850: Total Adapters=1 scsi0: INIC-850 chip SCSI device driver; Revision: 0.80 scsi: 1 host scsi: detected total

8. RedHat 7.0 + kernel 2.4.1 での REX-PCI31/33 用ドライバ起動の確認 (kernel)

作成した kernel (bzImage) が正常に起動するか確認してください。

LILO へ作成した kernel を追加して、ブートで選択してください。

ブート中の画面でREX-PCI31用のドライバが起動することを確認します。

inic850: Total Adapters=1 scsi0: INIC-850 chip SCSI device driver; Revision: 0.80 scsi: 1 host scsi: detected total

正常に起動していることが確認されたら、標準で起動する Kernel に設定して ください。

9. kernel 2.4.2 の場合

基本的には、Kernel 2.4.1 の場合と同じですが、以下の2点が異なります。

- 「6-(6) REX-PCI31用 kernel への変更」を行わなくても、「7. REX-PCI31/33
   用ドライバの確認 (module) は実行できます。
- ・ モジュールのディレクトリは、/lib/modules/2.4.2/build/dirver/scsi と なります。

他の Linux ディストリビューションについて

他の動作確認済みディストリビューションは以下のとおりです。

RedHat 6.1 Kondara MNU/Linux 1.0 VineLinux 2.0 Omoikane GNU/Linux 1.0

日本語版 RefHat Linux 6.2の場合、以下の制限があります。

日本語版がインストールされた環境では、本書で説明した手順で kernel を 作成しても、正常に構築されません。英語版 RedHat Linux 6.2 環境で kernel を作成する必要があります。

そして、この kernel を退避した後に日本語版 RefHat Linux 6.2 をインス トールし、退避した Kernel へ差し替えてください。

上記以外の Linux ディストリビューションの情報については、弊社ホームページでご確認ください。

サポートについて

本紙および弊社ホームページに記載のインストール方法のみのサポートを行います。

SCSI 機器の動作方法については、サポートを行いません。

また、各種パソコンとのLinuxにおける検証を行っておりませんので、パソコン環境に対する動作可否についてもお答えできません。

その他ご不明な点につきましては、弊社ホームページの Linux 情報のページから メールにてお問い合わせください。

以上